# Handleiding digitale leeromgeving

# Digitale leeromgeving - twee systemen

- <u>Eduframe</u> hier log je in en heb je toegang tot het tweede systeem. Eduframe is een administratief systeem waar je jouw persoonlijke gegevens en lesrooster kunt terugvinden.
- <u>Canvas</u> via Eduframe kom je in Canvas. Canvas kun je zien als je schoolkluisje. Hier staan het lesmateriaal, de opleidingsinformatie en de studentenhandboeken. Een studentenhandboek bevat al het voorbereidende lesmateriaal zoals literatuur, artikelen en oefeningen.

#### Eduframe

#### Canvas

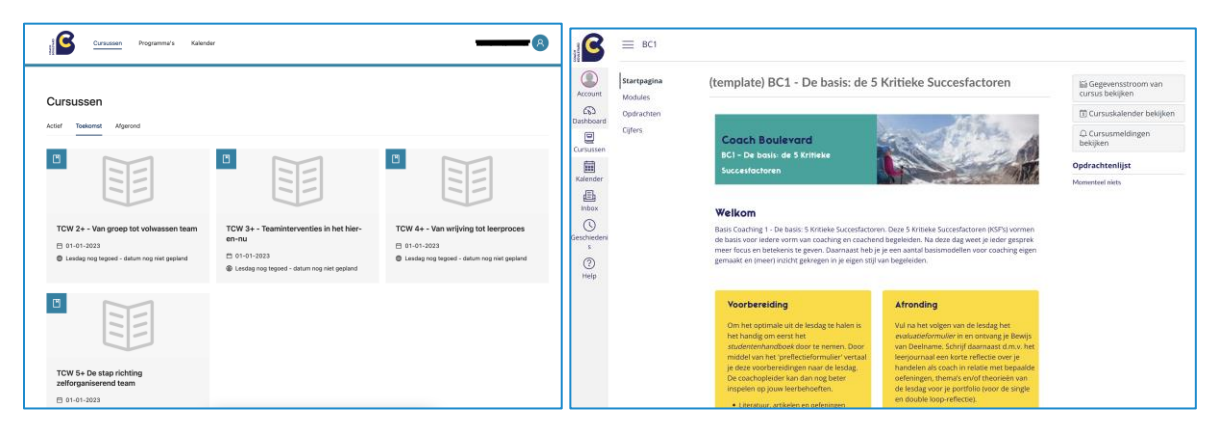

## Hoe log ik in?

Ga naar: <u>https://coachboulevard.eduframe.nl/login/eduframe</u> Inloggen: jouw e-mailadres en wachtwoord.

De inloggegevens heb je bij aanmelding moeten activeren door zelf een wachtwoord aan te maken. Heb je toen geen link ontvangen? Controleer je ongewenste mailbox of neem contact op met <u>cursusadministratie@coachboulevard.nl</u>.

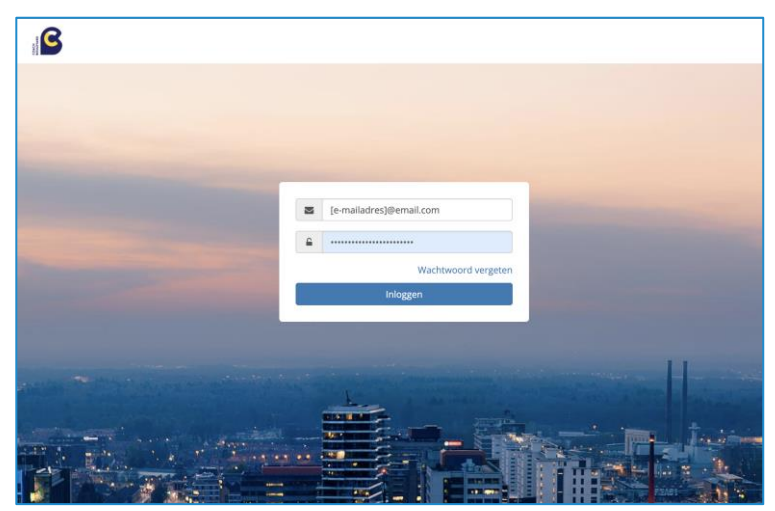

*Tip: de link kun je toevoegen aan je Favorieten/Bookmarks gedurende de opleiding.* 

### Eduframe uitgelegd

Na het inloggen kom je op de startpagina van **Eduframe** waar je jouw persoonlijke gegevens en planning/lesrooster kunt terugvinden.

Bovenin de menubalk kun je kiezen voor de volgende pagina's:

- Cursussen // een overzicht van de lesdagen waarvoor je bent ingeschreven (incl. assessment en intake).
- Programma's // de overkoepelende opleidingstegel met alle informatie over de opleiding die je bij ons volgt.
- Kalender // een overzicht van jouw lesdagen met leslocaties (zie hieronder).
- Account // ook wel jouw naam. Hier kun je persoonlijke informatie aanvullen mocht dit nodig zijn. Of je wachtwoord resetten.

#### <u>Kalender</u>

Klik op de lesdag om de locatie van jouw lesdag te zien.

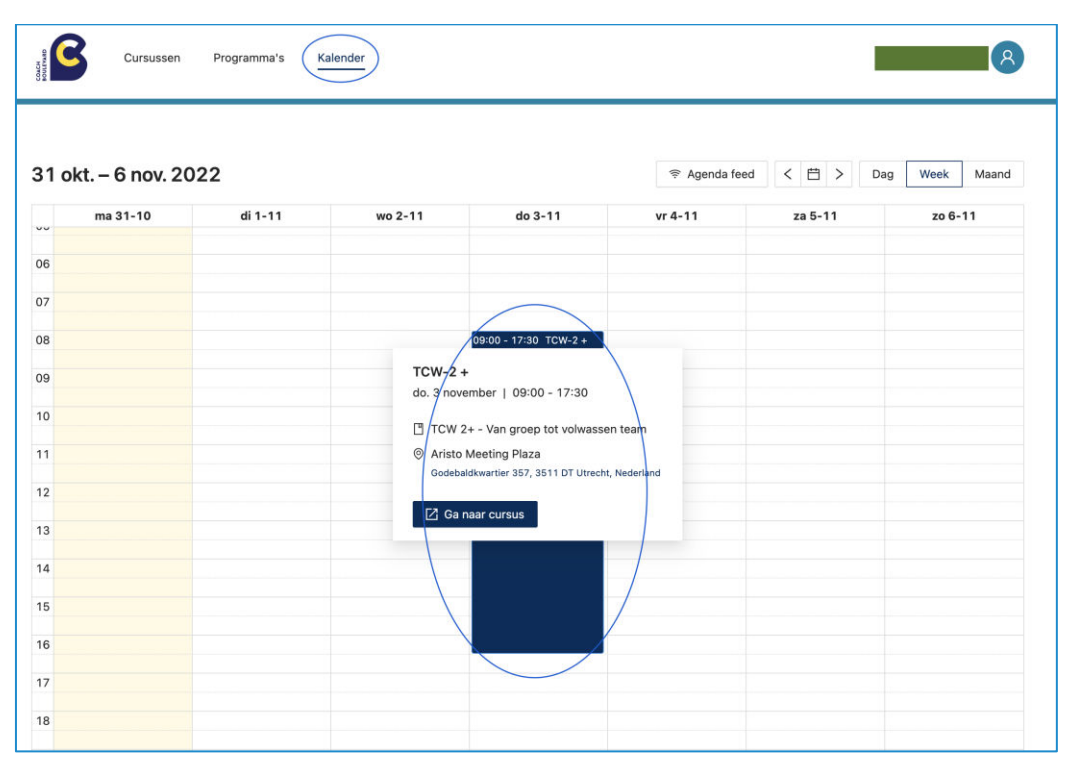

Tip: Wil je je lesdagen koppelen met je eigen digitale agenda? Denk aan Google Agenda, Outlook, e.d. Klik dan op "agenda feed". Of lees <u>hier</u> meer informatie.

# Van Eduframe naar Canvas - waar vind ik mijn lesdagmateriaal?

- Cursussen // per tegel kun je klikken op 'Ga naar Cursus'. Je wordt direct doorverwezen naar Canvas. Hier vind je voor iedere lesdag alle informatie terug wat er op die dag van je verwacht wordt en welke voorbereidingen je moet treffen.
- Programma's // klik op "bekijk programma" waar je ook wordt doorverwezen naar Canvas. Hier vind je alle informatie over de door jou gekozen opleiding, de opleidingseisen en afrondingseisen.

*Tip: Het is handig om voor de start van de opleiding te bekijken wat er gedurende de opleiding van je verwacht wordt. Zo begin je voorbereid aan de opleiding.* 

#### Canvas: hoe bereid ik mijn lesdag voor?

Om het optimale uit de lesdag te halen is het handig om eerst het studentenhandboek te bekijken en daarna de bijbehorende literatuur en artikelen te lezen. Door middel van het '<u>preflectieformulier</u>' vertaal je deze voorbereidingen naar de lesdag. De coachopleider kan dan nog beter inspelen op jouw leerbehoeften.

*Ga naar cursus* volgens boven omschreven stappen. Op de startpagina van je lesdag klik je op: "*Studentenhandboek*". Hier loop je in 7 stappen door de lesdag heen:

Inhoud van de lesdag, programma, coach competenties, leerdoelen, literatuur, artikelen en oefeningen, preflectie voor de lesdag en handout.

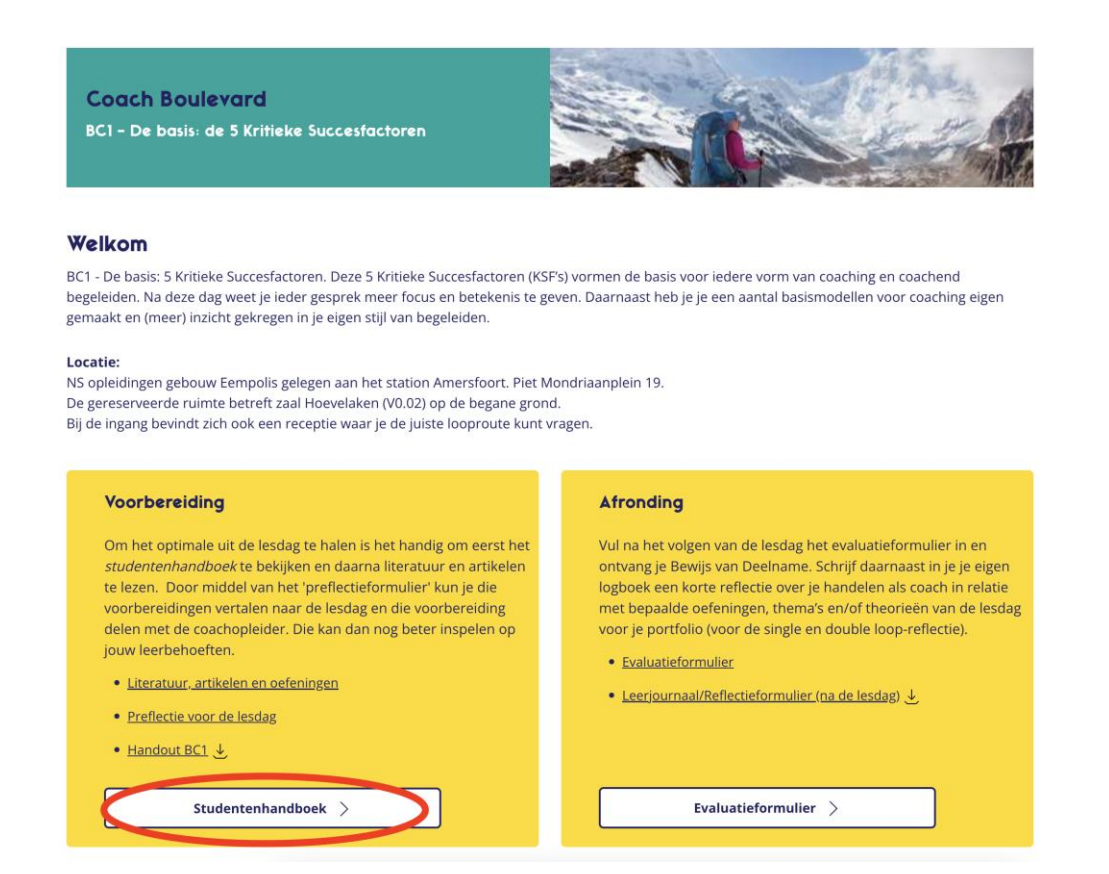

Canvas: preflectie voor de lesdag invullen:

Voor iedere lesdag werken we met een preflectie. Deze kun je via de startpagina vinden of in de linker menubalk onder "opdrachten". Hier vul je in de digitale omgeving je preflectie formulier in en druk je bij afronding op "inleveren".

| Frenectie vo      | Preflectie voor de lesdag                                                                                                    |  |  |
|-------------------|----------------------------------------------------------------------------------------------------|--|--|
| Inleverdatum Geer | n inleverdatum Punten 0 Inleveren een externe tool                                                                                                    |  |  |
|                   | Vul hier je naam in:                                                                                                    |  |  |
|                   | <b>J. Algemeen</b> Bij welke situaties in de praktijk kan het thema van deze lesdag van belang zijn?   Welke moglikheden zie of eo md et hema's die aan de orde zijn te gaan benutten?   Wat gaat dit de organisatie opleveren?   Welke eventuele valkullen of hobbels zie je daarbij? |  |  |

## Hoe rond ik mijn lesdag af?

#### Evaluatie na de lesdag:

Vul na het volgen van de lesdag het evaluatieformulier in en ontvang je "<u>Bewijs van</u> <u>Deelname</u>". Het evaluatieformulier staat op de startpagina en linkermenu onder "opdrachten". Net als het <u>preflectieformulier</u> vul je de vragenlijst in en druk je op "inleveren".

#### Bewijs van deelname

Dit certificaat kun je terugvinden in je <u>Eduframe portaal</u>. Hier zie je bij jouw afgeronde cursussen een knop met "Download certificaat".

Dit kun je op twee manieren doen:

1.

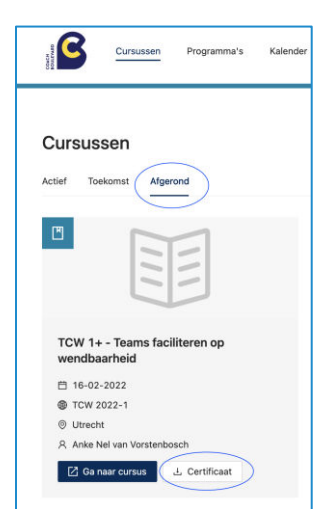

| 1 |  |
|---|--|
| Z |  |

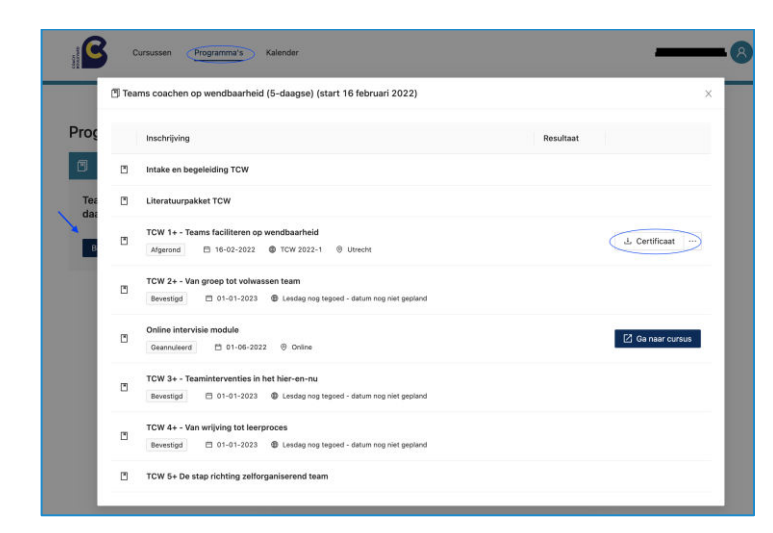